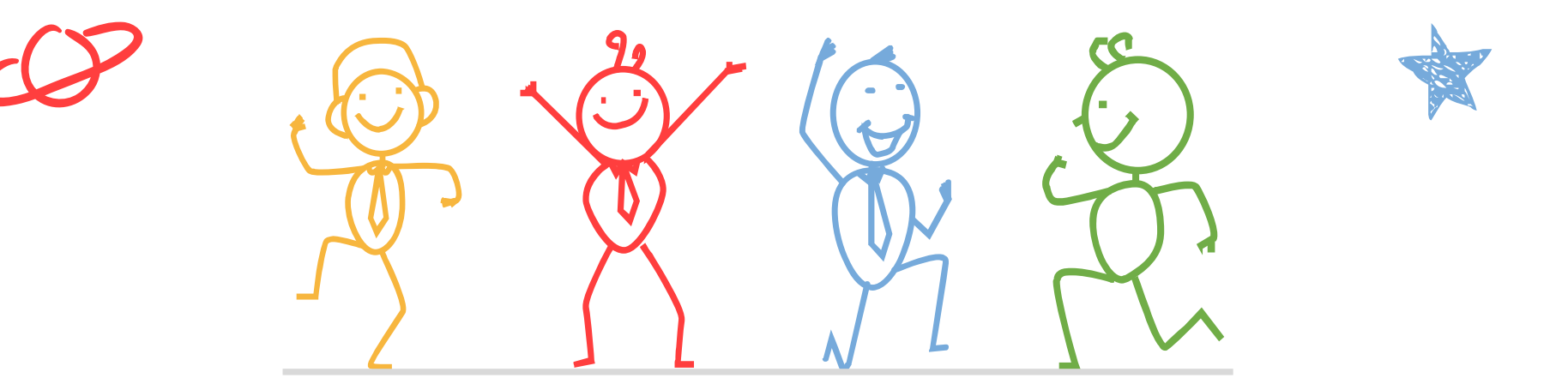

心理測驗線上查詢 操作流程說明

### 臺北市立成功高級中學輔導室

「心理測驗在選課選班群的應用」說明影片

輔導室錄製「心理測驗在選課選班群的應用」說明 影片,內含心理測驗結果報告重點提醒、選課與選 班群考量評估、可參考資源平台等資訊,鼓勵您至 本校eeclass線上開放課程平臺輔導室專區觀看!

### 心理測驗在選課選班群的應用

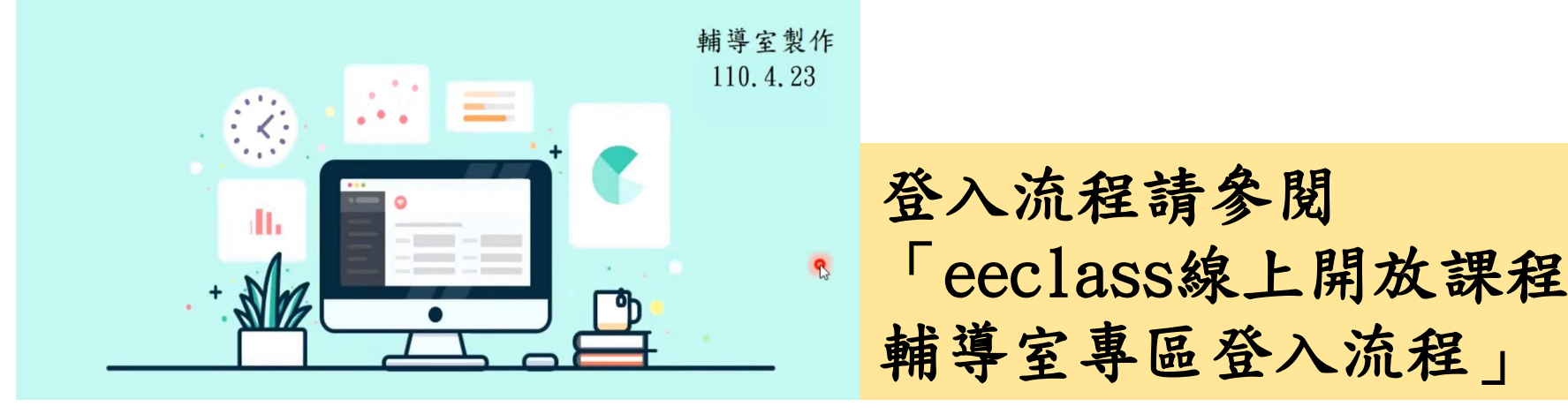

性向測驗

## 建議本測驗以參考紙本測驗結果為主

(紙本測驗結果已於本學期初經導師發還給各位同學)

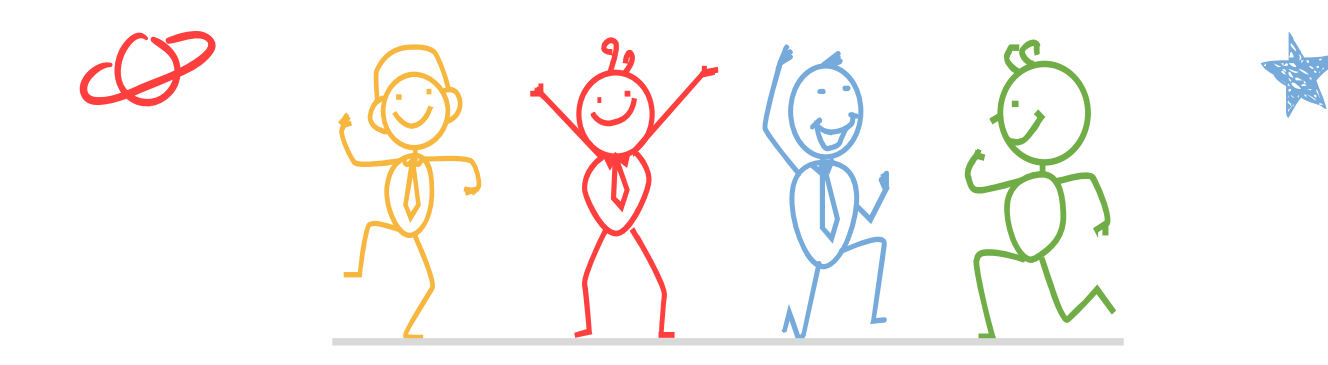

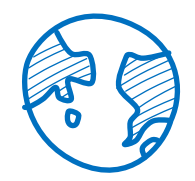

「新編多元性向測驗」校務行政系統查詢

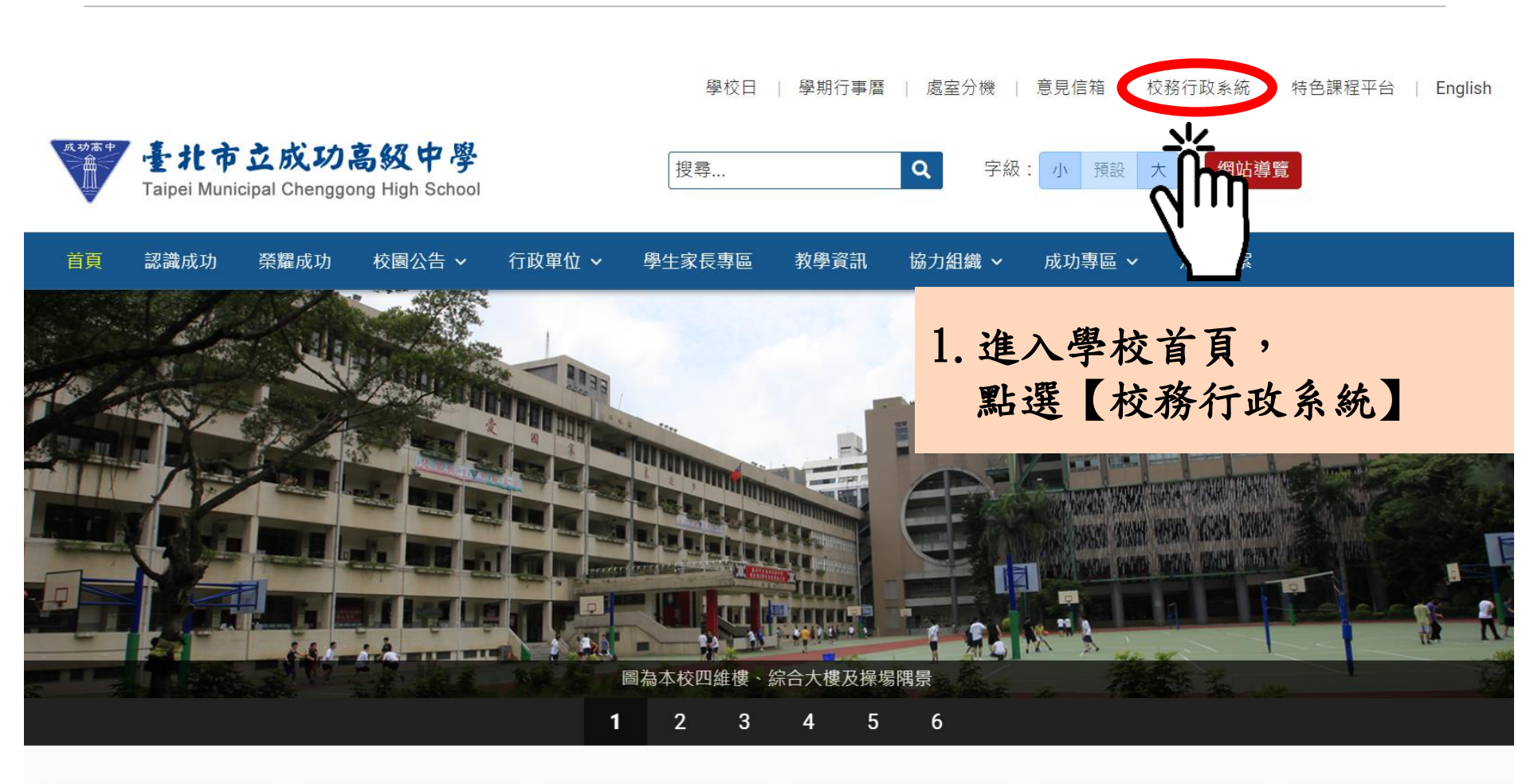

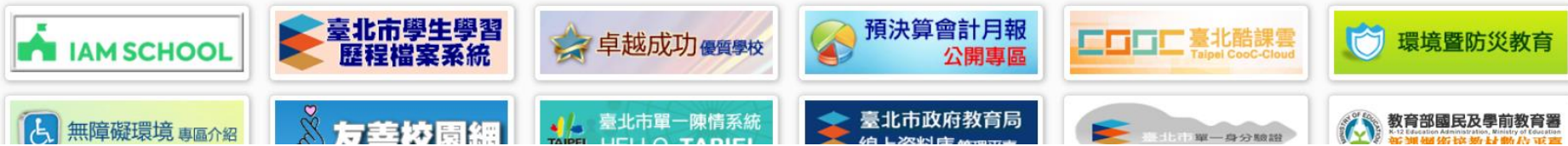

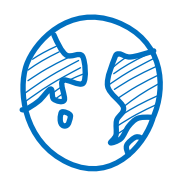

「新編多元性向測驗」校務行政系統查詢

## 臺北市高中第二代校務行政系統

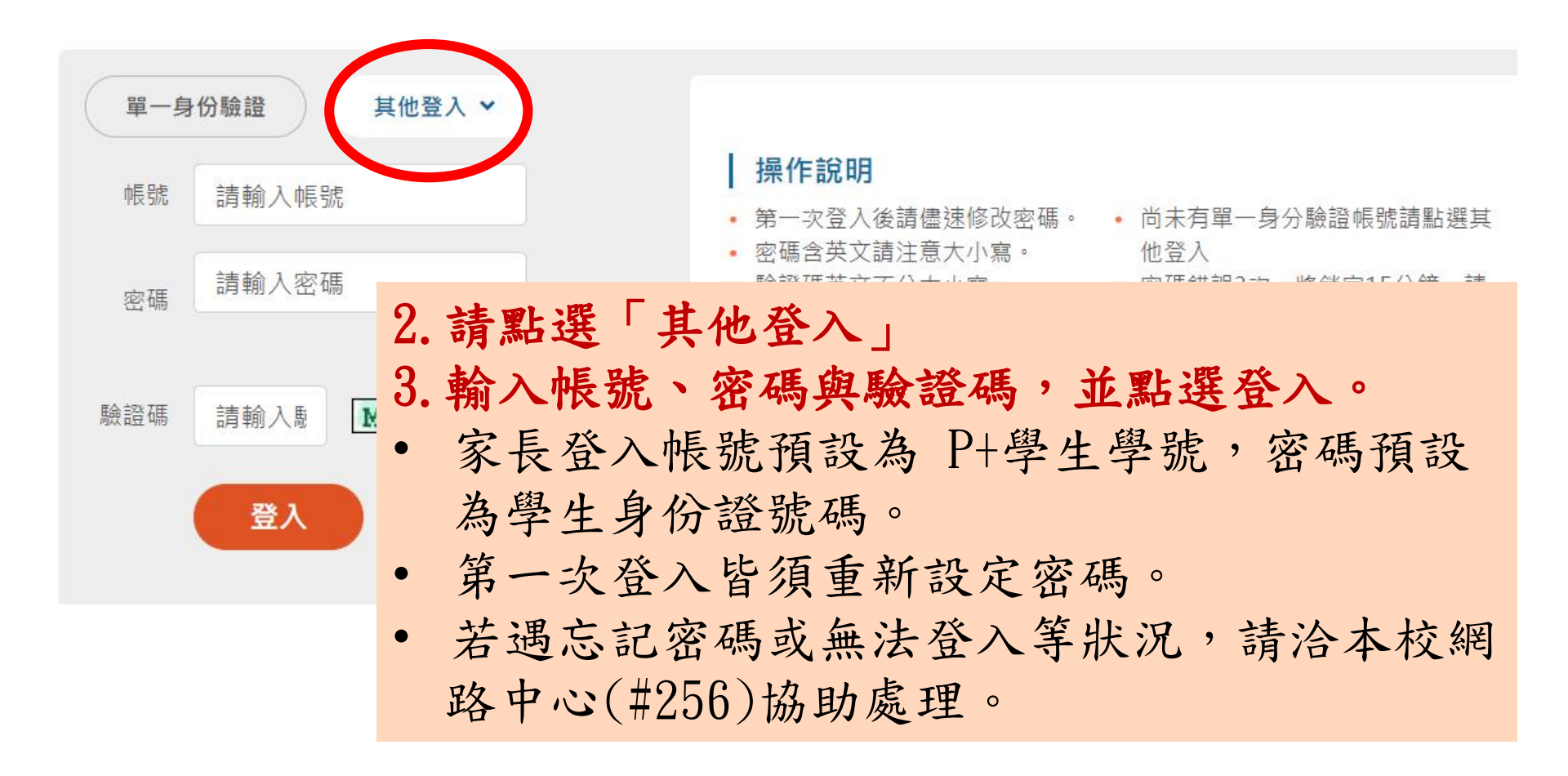

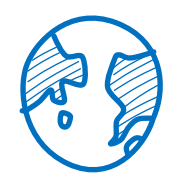

「新編多元性向測驗」校務行政系統查詢

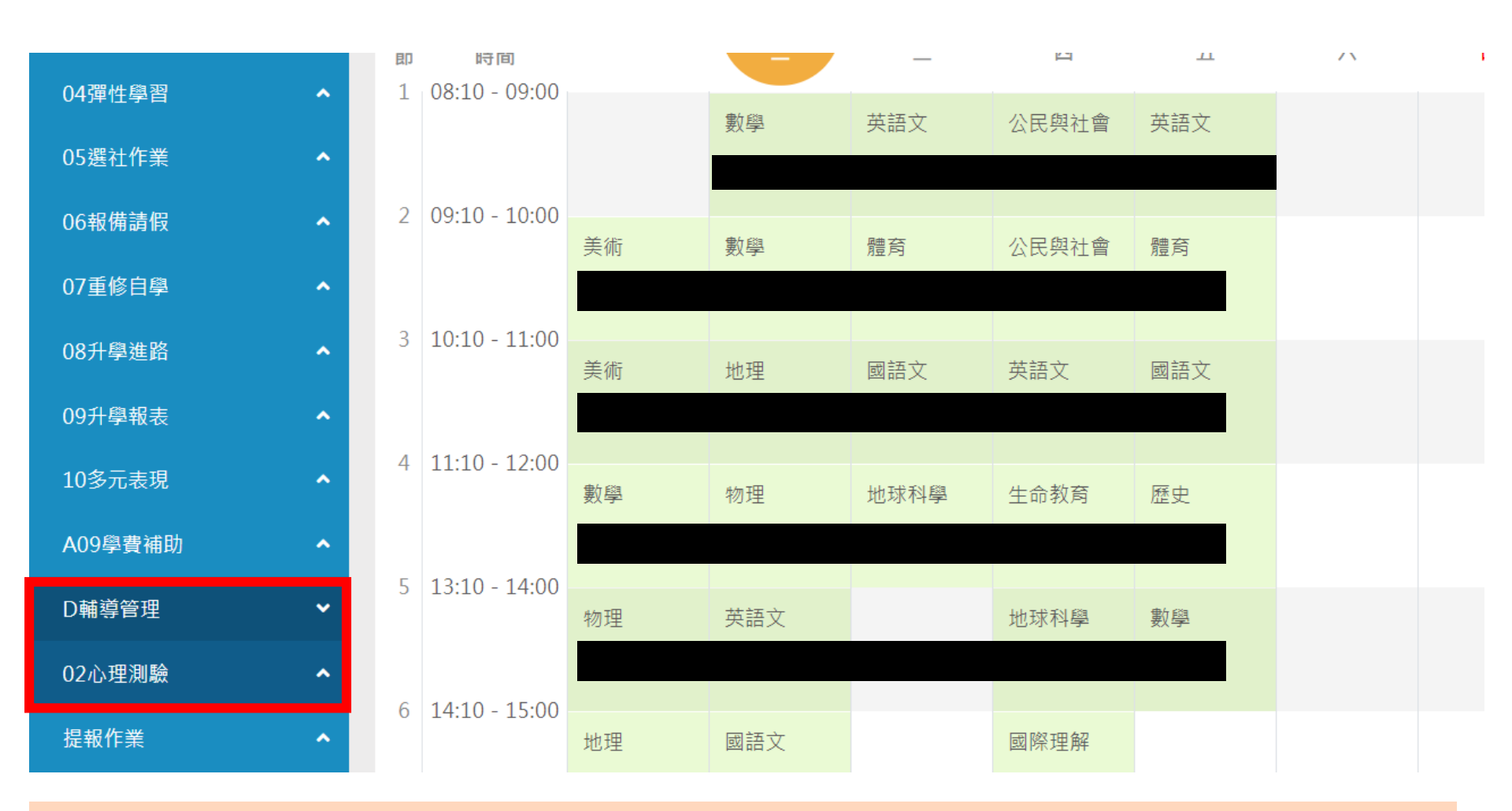

4. 請點選左方「D輔導管理」項目,選擇「心理測驗圖表」。

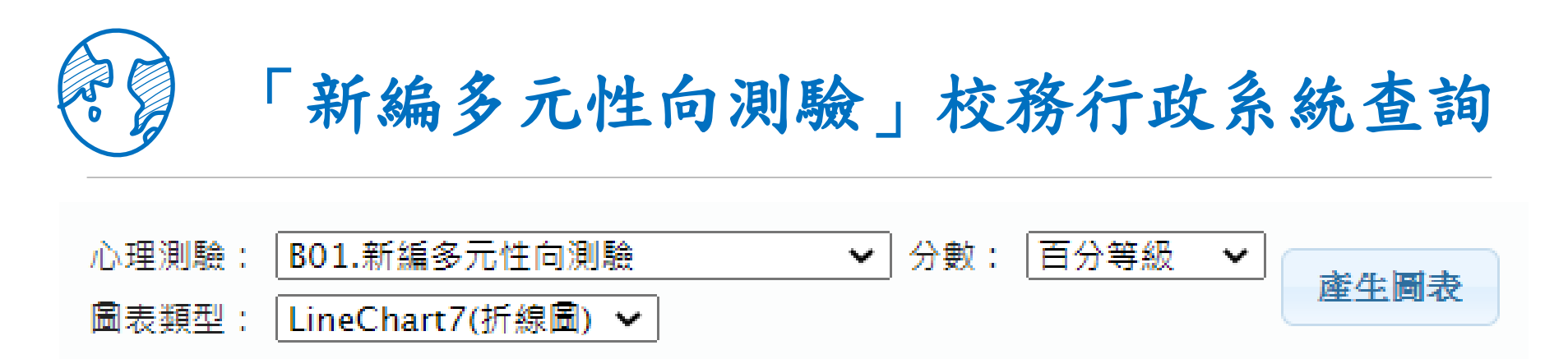

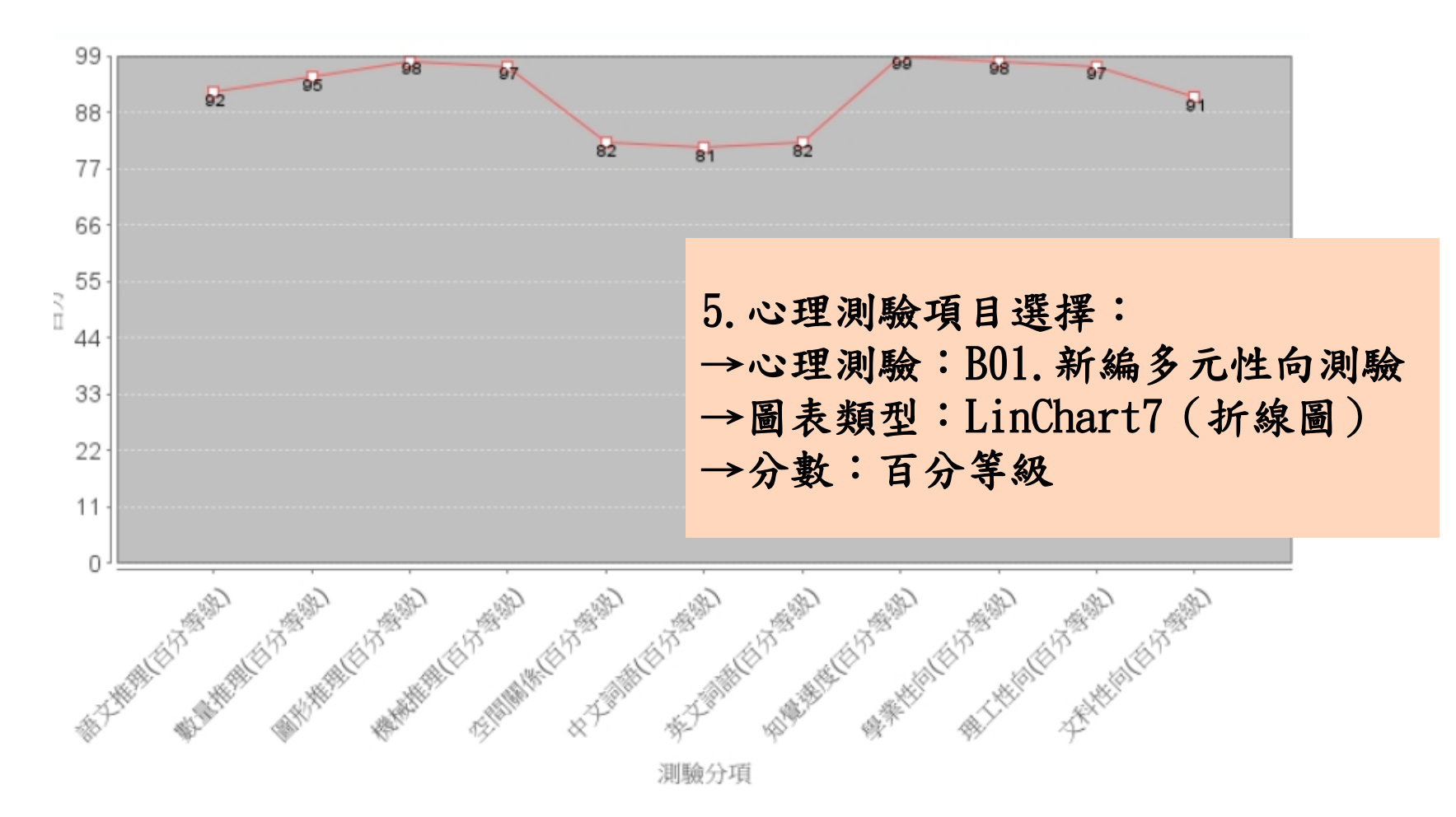

興趣測驗

# 建議本測驗可參考線上測驗結果

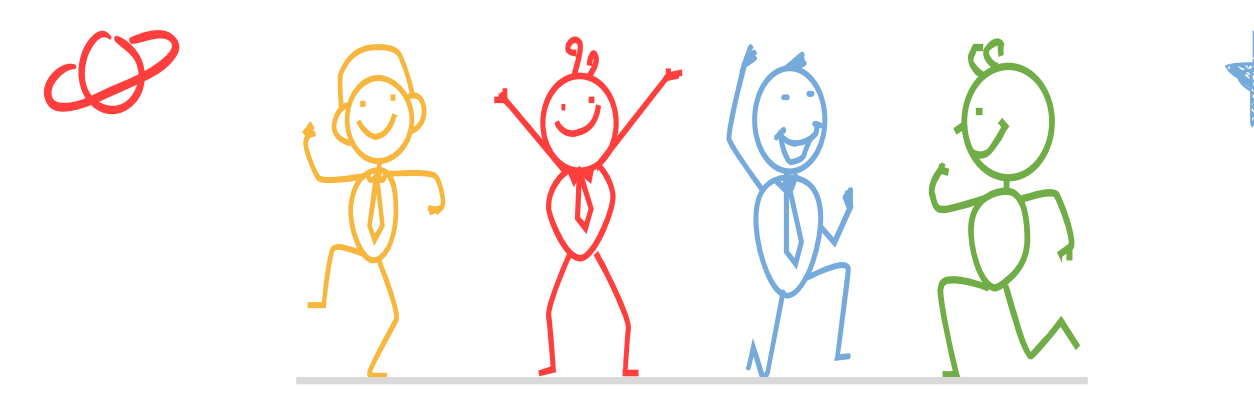

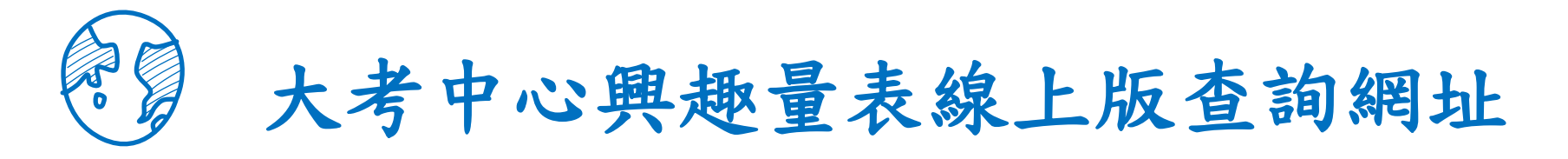

### 🔳 校園公告

請以左、右方向鍵切換「行政公告、得獎榮譽、活動競賽、研習講座、生涯與升學訊息、學生學習歷程檔案、獎助學金、國際交流、新生入學、防疫專區、教育局公文公告」 之頁 籖

鍵盤操作說明

| 行政公告 得獎榮譽 活動競賽 研習講座 生涯與升學訊息 學生學習歷程檔案 獎助學金 國際交流 新生入學 防疫專區 教育局公文公告 |
|------------------------------------------------------------------|
|------------------------------------------------------------------|

| 日期         | 標題                                                     | 公告類別 | 發佈單位  | 瀏覽    |
|------------|--------------------------------------------------------|------|-------|-------|
| 2023-04-27 | <b>置頂</b> 111學年度高一家長選班群說明會,輔導室「從生涯適性看選班群輔導」內容附件說明。     | 行政公告 | 輔導室   | 1     |
| 2023-04-24 | 置頂 (112.05.03家長會活動)111學年度第2學期「申請入學審查資料及面試準備 」教授家長諮詢報名表 | 行政公告 | 輔導室   | 329   |
| 2023-04-19 | 置頂 【生涯/升學訊息】進階模擬面試名單公告 ⊘                               | 行政公告 | 輔導室   | 685   |
| 2023-03-31 | 置頂 重要 【生涯升學訊息】112學年度一般大學及科技大學申請入學招生-審查資料準備指引 ⊘         | 行政公告 | 輔導室   | 430   |
| 2023-03-24 | <b>置頁</b> 111學年度高一家長選班群說明會4/27(四)18:30-20:00           | 行政公告 | 註冊組   | 1,282 |
| 202:       |                                                        |      | 輔導室   | 832   |
| 2022 1.    | 進入學校首頁,點選公告處【生涯與升學訊息】頁                                 | 統    | 註冊組   | 580   |
| 2022 2.    | 從公告中選擇【111學年度高一家長選班群說明會,                               | 輔導室  | 註冊組   | 3,065 |
| 2023       | 「從生涯適性看選班群輔導」內容附件說明】                                   |      | 輔導室   | 11    |
| 2023       |                                                        |      | 輔導室   | 12    |
| 2023-04-25 | 【轉知】弘光科技大學舉辦2023年高中職教保職涯創新體驗營 🧭                        | 行政公告 | 輔導室   | 13    |
| 2023-04-21 | 【轉知】台北海洋學校財團法人台北海洋科技大學辦理111年度「威力導演CCA核心能力認證班」招生訊息 🥥    | 行政公告 | 實驗研究組 | 36    |

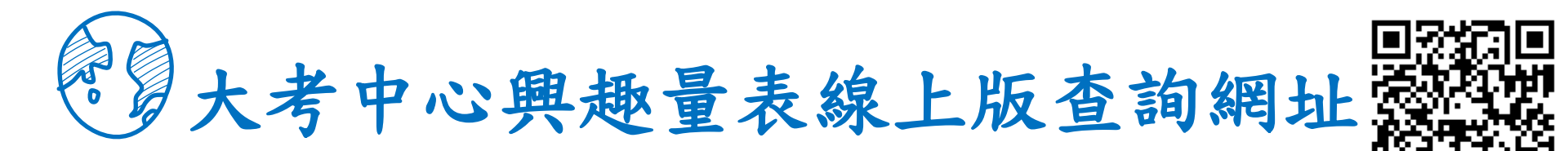

신터 놓으

┃ 校園公告

| Shata       111@atega=xg@#d#RkR@indesime@indesime@ind |      |                                                                                                    | 斜田平国     |
|----------------------------------------------------------------------------------------------------|------|----------------------------------------------------------------------------------------------------|----------|
| SknEtal       2033 年 4 月 27 日         SknEtal       Skipe         SknEtal       Skipe         AcHapa       TabAch, ±ÆØ, PØ, RB, Chapa, BB, Chapa, BB, Chapa, BB, Chapa, BB, Chapa, BB, Chapa, Skipe, Skipe, Ski                                                                                                    | 公告主旨 | 111學年度高一家長選班群說明會, 輔導室「從生涯適性看選班群輔導」內容附件說明。                                                                                                    |          |
| 發佈單位       輔導室         公告報約       元         私局       細         私局       名         公告約約       名         公告約約       名         小店       11學年高一家長選班群説明會,輔導室 『從生涯適性看選班群輔導』中的各項登入説明請參開附件與各測驗登入連<br>結。         1. 心理測驗線上查詢操作流程説明:內有新編多元性向測驗校務行政未然查詢及大者中心興趣量表查詢說明。         注       eeclass線上開放課程輔導室專區登入流程。         水家長參考運用。       3. 點選下方相關連結         相關連結       シ大學人學考試中心 - CEEC心理測驗「興趣測驗」                                                                                                    | 發佈日期 | 2023年4月27日                                                                                                    |          |
| 公告報約       所         公告約約       編         私間次数       28         公告內容       各位家長好:<br>11學年高一家長選班群說明會,輔導室,從生涯適性看選班群輔導。中的各項登入說明請參開附件與各測驗登入連<br>結。。<br>1. 心理測驗線上查詢操作流程說明:內有新編多元性向測驗校務行政系統查詢及大者中心興趣量表查詢說明。<br>2. eeclass線上開放課程輔導室專區登入流程。         相關附件       ● eeclass線上開放課程輔導室專區登入流程(1120427)         相關連結       ④ 大學入學考試中心 - CEEC心理測驗「興趣測驗」                                                                                                    | 發佈單位 | 輔導室                                                                                                    |          |
| 公告等级無點閱次數28公告內容各位家長好:<br>111學年高一家長選班群說明會,輔導室『從生涯適性看選班群輔導』中的各項登入說明請參閱附件與各測驗登入連<br>結。<br>1. 心理測驗線上查詢操作流程說明:內有新編多元性向測驗校務行政系統查詢及大考中心興趣量表查詢說明。<br>2. eeclass線上開放課程輔導室專區登入流程。<br>供家長參考運用。相關附件● eeclass線上開放課程輔導室專區登入流程(1120427)<br>(1120427)<br>(1120427)<br>(1120427)<br>(1120427)<br>(1120427)<br>(1120427)<br>(1120427)<br>(1120427)<br>(1120427)<br>(1120427)<br>                                                                                                    | 公告類別 | 行政公告, 生涯與升學訊息                                                                                                    |          |
| 點閱次數       28         公告內容       各位家長好:         111學年高一家長選班群說明會,輔導室『從生涯適性看選班群輔導』中的各項登入說明請參開附件與各測驗登入連<br>結。。         1. 心理測驗線上查詢操作流程說明:內有新編多元性向測驗校務行政系統查詢及大考中心興趣量表查詢說明。         2. eeclass線上開放課程輔導室專區登入流程。         供家長參考運用。         相關摊格         ② 大學入學考試中心 - CEEc心理測驗「興趣測驗?                                                                                                    | 公告等級 | 無                                                                                                    |          |
| 公告內容       各位家長好:         111學年高一家長選班群說明會,輔導室『從生涯適性看選班群輔導』中的各項登入說明請參閱附件與各測驗登入連結。         1. 心理測驗線上查詢操作流程說明:內有新編多元性向測驗校務行政系統查詢及大考中心興趣量表查詢說明。         2. eeclass線上開放課程輔導室專區登入流程。         棋關附件         ● eeclass線上開放課程輔導室專區登入流程(1120427)         ● 大學入學考試中心 - CEEC心理測驗『興趣測驗》    3. 點選下方相關連結                                                                                                    | 點閱次數 | 28                                                                                                    |          |
| 相關附件       ■ eeclass線上開放課程輔導室專區登入流程(1120427講座時代)         相關連結       ● 大學入學考試中心 - CEEC心理測驗「興趣測驗」    3. 點選下方相關連結                                                                                                    | 公告內容 | 各位家長好:<br>111學年高一家長選班群說明會,輔導室『從生涯適性看選班群輔導』中的各項登入說明請參閱附件與各測驗登入連<br>結。<br>1. 心理測驗線上查詢操作流程說明:內有新編多元性向測驗校務行政系統查詢及大考中心興趣量表查詢說明。<br>2. eeclass線上開放課程輔導室專區登入流程。<br>供家長參考運用。 | <u>-</u> |
| 相關連結 📀 大學入學考試中心 - CEEC心理測驗「興趣測驗 🏹 👉                                                                                                    | 相關附件 | S eeclass線上開放課程輔導室專區登入流程(1120427講会時代) 3.點選下方相關連結                                                                                                    |          |
|                                                                                                    | 相關連結 | ◎ 大學入學考試中心 - CEEC心理測驗「興趣測驗」                                                                                                    |          |

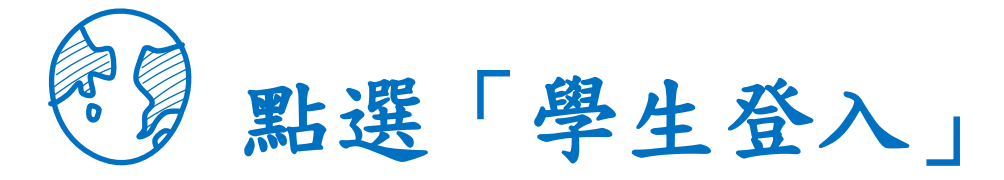

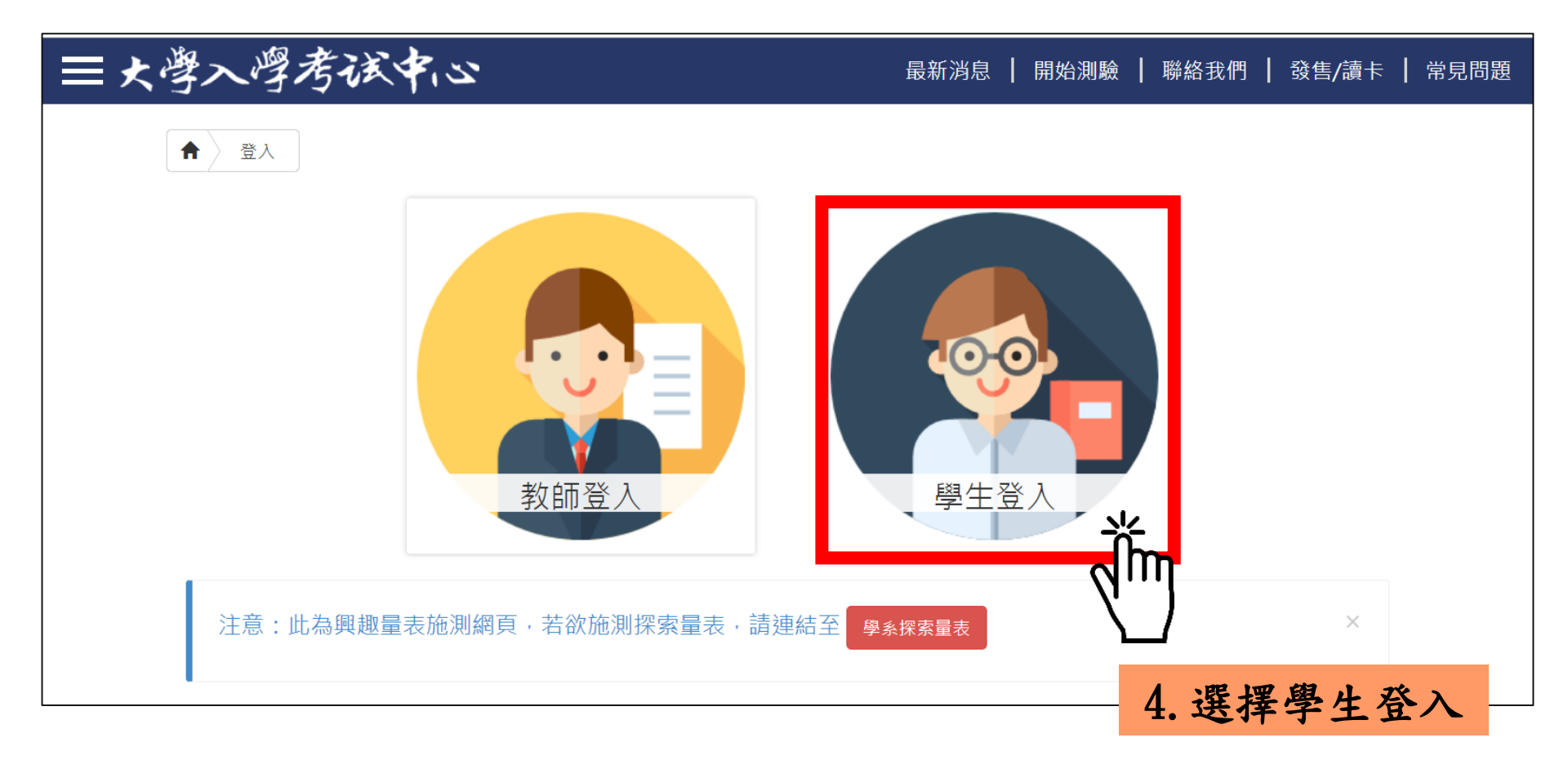

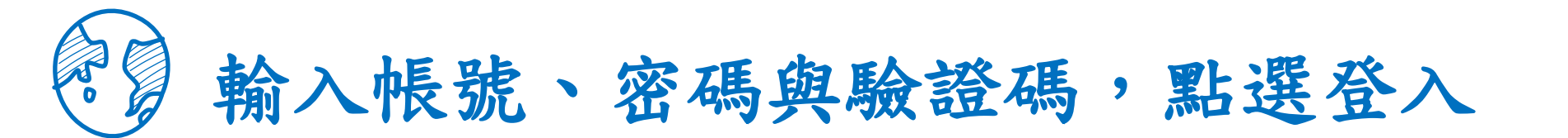

| 學生登入                                                                                                    | 【帳號:身份證字號<br>密碼:身份證字號(預設)                                                                                                    |
|----------------------------------------------------------------------------------------------------|----------------------------------------------------------------------------------------------------|
| 身分證字號或其他ID<br><b>密碼</b>                                                                                                    | <ul> <li>密碼於施測時設定,皆請同學預設為<br/>身分證字號(學生輸入時,英文首碼可<br/>能大小寫不一)。</li> <li>若同學預設其他密碼,請用個人預設<br/>的密碼進入。</li> </ul>                                                                                |
| ひんのです。               ひんのです。              ご                 ひんのです。              こののです。              記冊為新使用者                 こ記密碼               に一次のです。               記冊為新使用者 | <ul> <li>若忘記當初預設的密碼,請點選「忘<br/>記密碼」,畫面會進到重新輸入帳號<br/>及驗證碼頁面,輸入完畢後點選「重<br/>設密碼」,大考中心系統會重設密碼,<br/>並發放重設密碼認證信函到同學註冊<br/>的e-mail中。同學收信後,請點選連<br/>結重設密碼,並於重設密碼後,重新<br/>登入興趣量表網址即可查詢線上心理</li> </ul> |

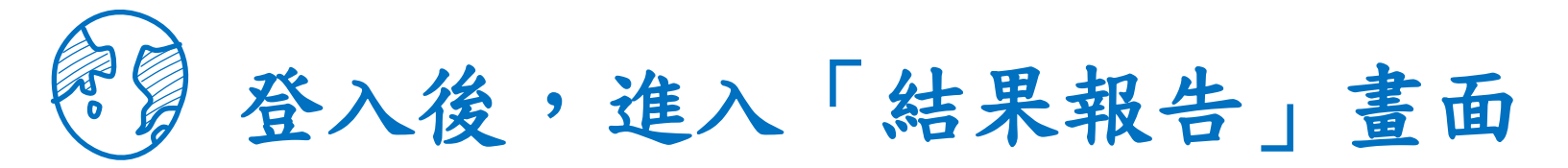

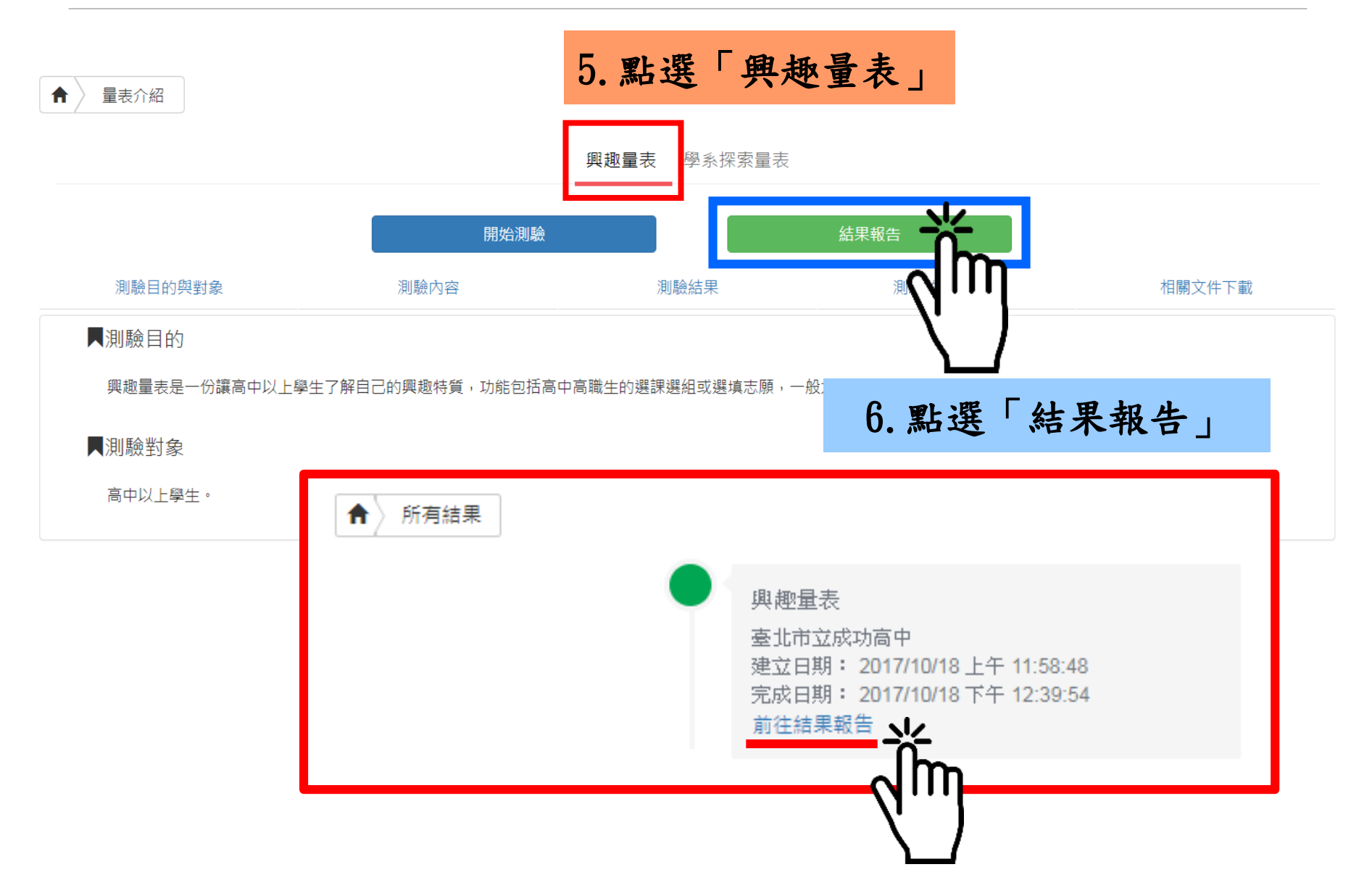

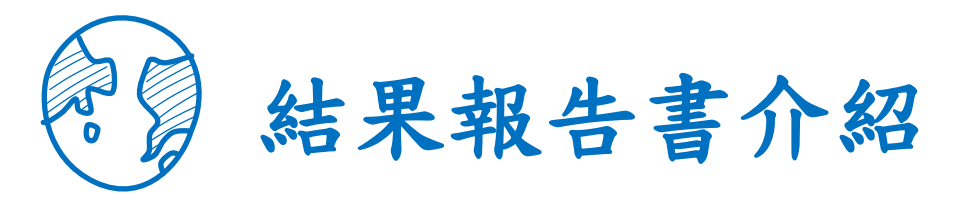

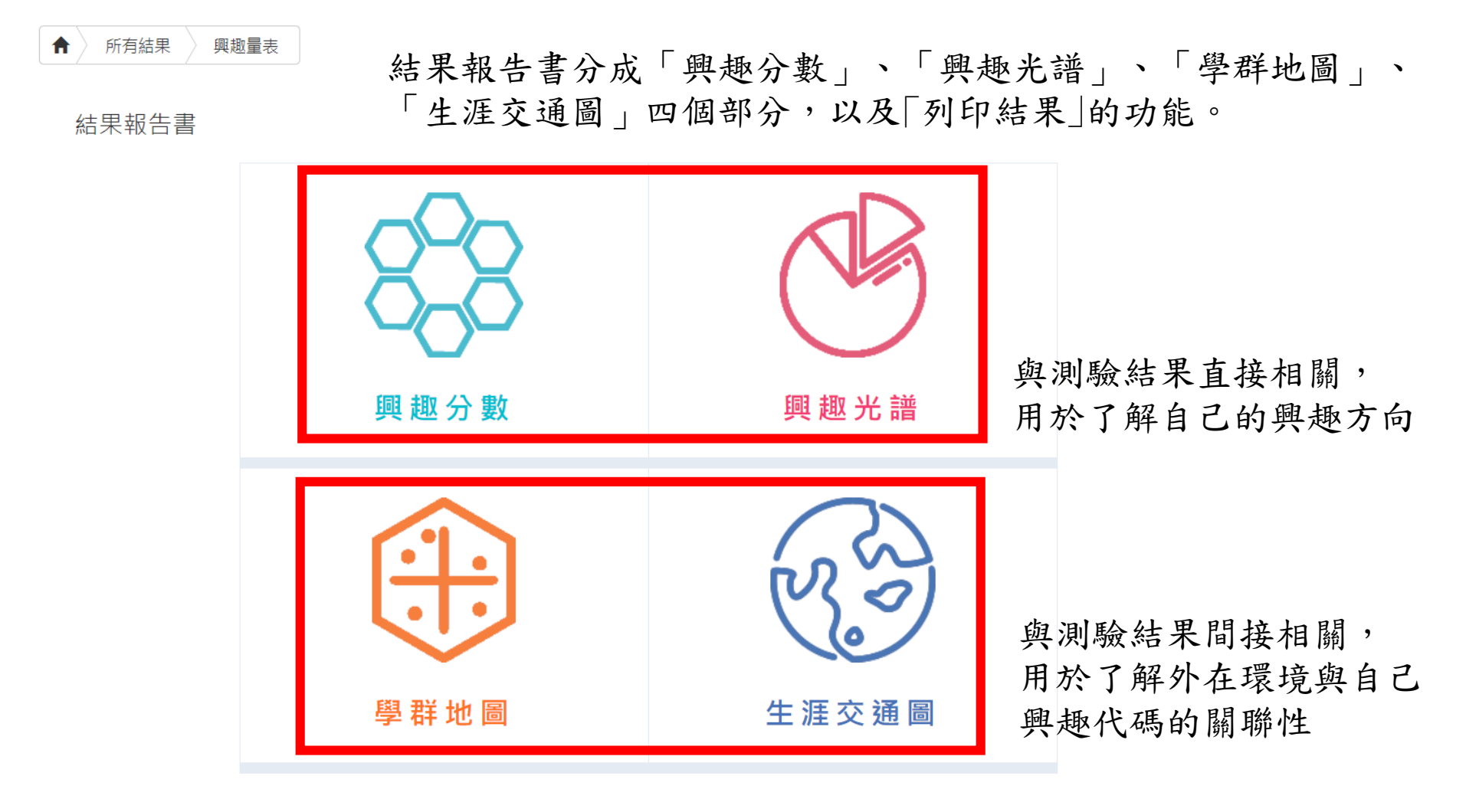

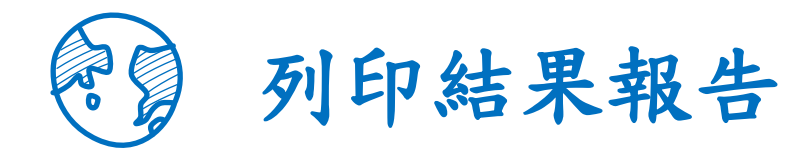

### 點選「結果報告書」→點選「列印結果」→將PDF檔案下載至桌面

結果報告書

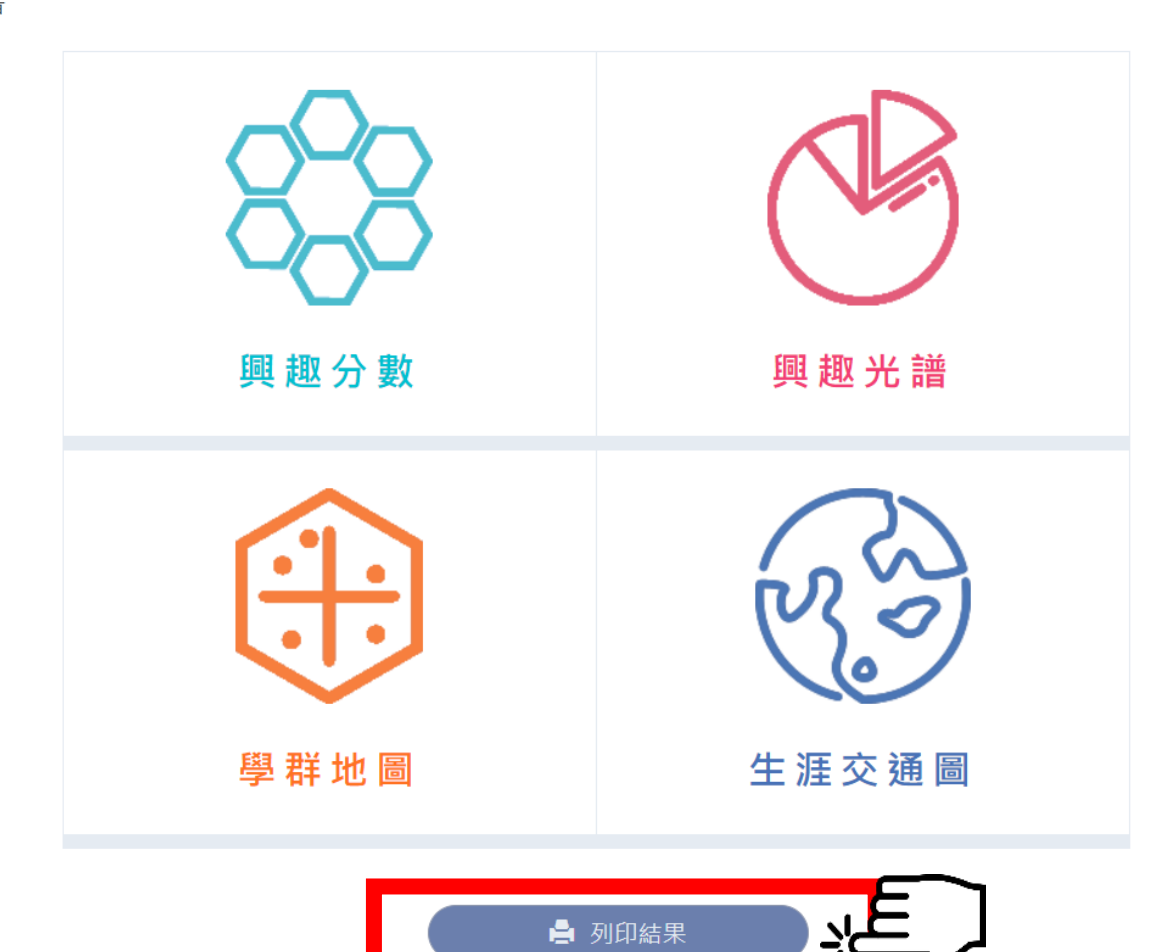

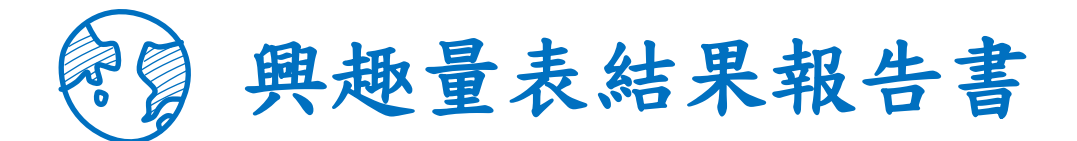

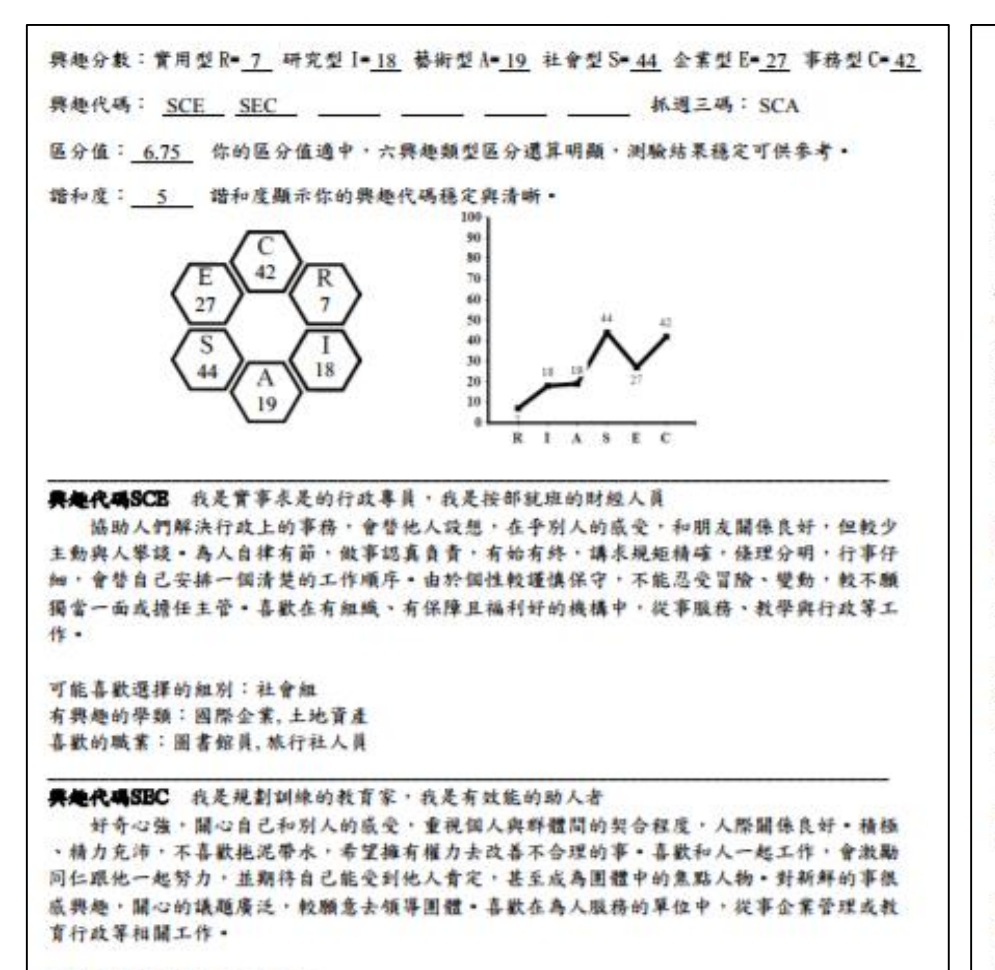

可能喜歡選擇的組別:社會組 有興趣的學類:企業管理,圖書資訊,行銷經營 喜歡的職業:不動產經紀人,人力仲介,保險業務員,圖貿/報購人員,圖書館員,文件管理師,旅行 社人員,書記官,秘書/英文秘書,行政人員,醫療照護人員,領隊導遊

### 典处量未结果报告省一附件说明

與趣量表是一份讓高中以上學生了解自己的與趣持質,進而協助生涯規劃的參考工具。

#### - · 共是分数

本量表每種類型有 30 題,全答「非常喜歡」可得 90 分,全答「喜歡」得 60 分,全答「不喜歡」也有 30 分。 因此可推測: 60 分以上表示明磁喜歡此類型, 45 分上下表示普通喜歡, 30 分以下則表示非常不喜歡。

**异旋代码** 六種類型並非完全獨立。所以大多數人具有某一型的特點,並兼具有其他一、二型的特徵。你最高分 的前三種類型組成「興趣代碼」;如果內碼之間分數相差不到5分,則內碼的位置也可以互換。如果你的前兩碼或 一碼分數特別高,你說傾向雙碼型成單碼型。非代表你是單碼或雙碼。本報告只陳述 ] 或 2 組興趣代碼。

林建三碼 抓进三碼通常反映個人內心深處的渴望。如果和「與趣代碼」一致或相近。表示與超類型呈現穩定該 應。如果不一致時。有可能與超類型還會改變。

第4處 描和度代表與趣代碼和抓選三碼相同程度的高號。5或6等級表示諧和度高,即個人與趣願型較為穩定。 4等級表示諧和度中上:3或2等級表示諧和度普通:0或1等級表示諧和度號。

**医介值** 医分值是帮助你谅解與趣持冒差異的程度,医分值大於或單於 3,代表各類型分散差別大,與趣持質較 為鲜明;而医分值小於 3,代表各類型的分数都很接近。建議和辅導相關人員進一步討論。

#### 二、具建充著

興趣充谙是非興趣代碼的前兩碼(編為小六碼),再加上 6 銀單碼(編為大六碼),共計 36 組興趣碼,投著 Bolland 理論在充語上,以環狀呈現遠近關係,R 南參是 RC/RI, 太近是 RA/RS,離 R 最遠是 S。在充谙上興趣碼 簡約倉遺倉不相似。表統自動呈現興趣分散對照出專屬的小六碼,在興趣充譜中點還自己所屬或任一小六碼,即 可聞歐網頁了解小六碼的自我素描以及喜歌的學類、麵別與職業。

#### 三、泰林地面

在興趣光譜中,可藉小六碼獲加亥興趣的學群,在學群地圖上找到這些學群的位置,即可了解學群開的關係。 學群地圖上有 18 學群,也標記六個頻型的位置。地圖左方多是文組相關學群,右方則是理維相關學群。上方是與 數據有關的財務金融、資訊學群:下方是以刻意為主的設計、大眾傳播學群;右方關注儀表器具的工程與數理化 學群;左方是重視人群的社會與心理、法政與金管學群。在地圖上點選舉稱可開覽該學群介紹及相關學類介紹。

#### 同・生活支援員

運用與趣代碼可適配出有與趣的職業。惟職業的能耐需種過個人與學院的培養,它不一定難由特定的計表對 應特定的學來,如成為程式設計師前,可能是念習讓工程、數學、習訊管理,從基礎學來或整合學來都可能從事 相似的職業,訪如不同的交通路線都能到連特定的地點。此稱為生涯交通圖。

本系統將工作世界依據興趣相近程度區分成 16 個領域,以交通圖的概念引單同學從料素的學習到達理想職 業,隨著學習發展每個領域都有至多內站:

| 整理學来  | : 鎮領域最早發展帶來,如社會心理最早發展是人類成心理。工程料技是以物理或化學為關山鼻主。 |
|-------|-----------------------------------------------|
| 行生學者  | :基礎學來的細分成分支,如認商辅單是心理的分支;或是較應用的學來,和資工是数學的應用學來。 |
| 2 合学来 | :该亲的主要带背内容包括多個带亲皮職案概念。                        |
| 咸宗發展  | : 在同一领域的基礎、衍生或整合學系,未來都能融合在相似的職業發展中,此即傳爆大路通羅馬。 |
|       |                                               |

注意:纸面接卡線上看結果,通點擊大考中心網頁之心理測驗一帶生草區 受八,首次登入的限號與盜碼皆為身分證號碼。

「興趣測驗」校務行政系統查詢

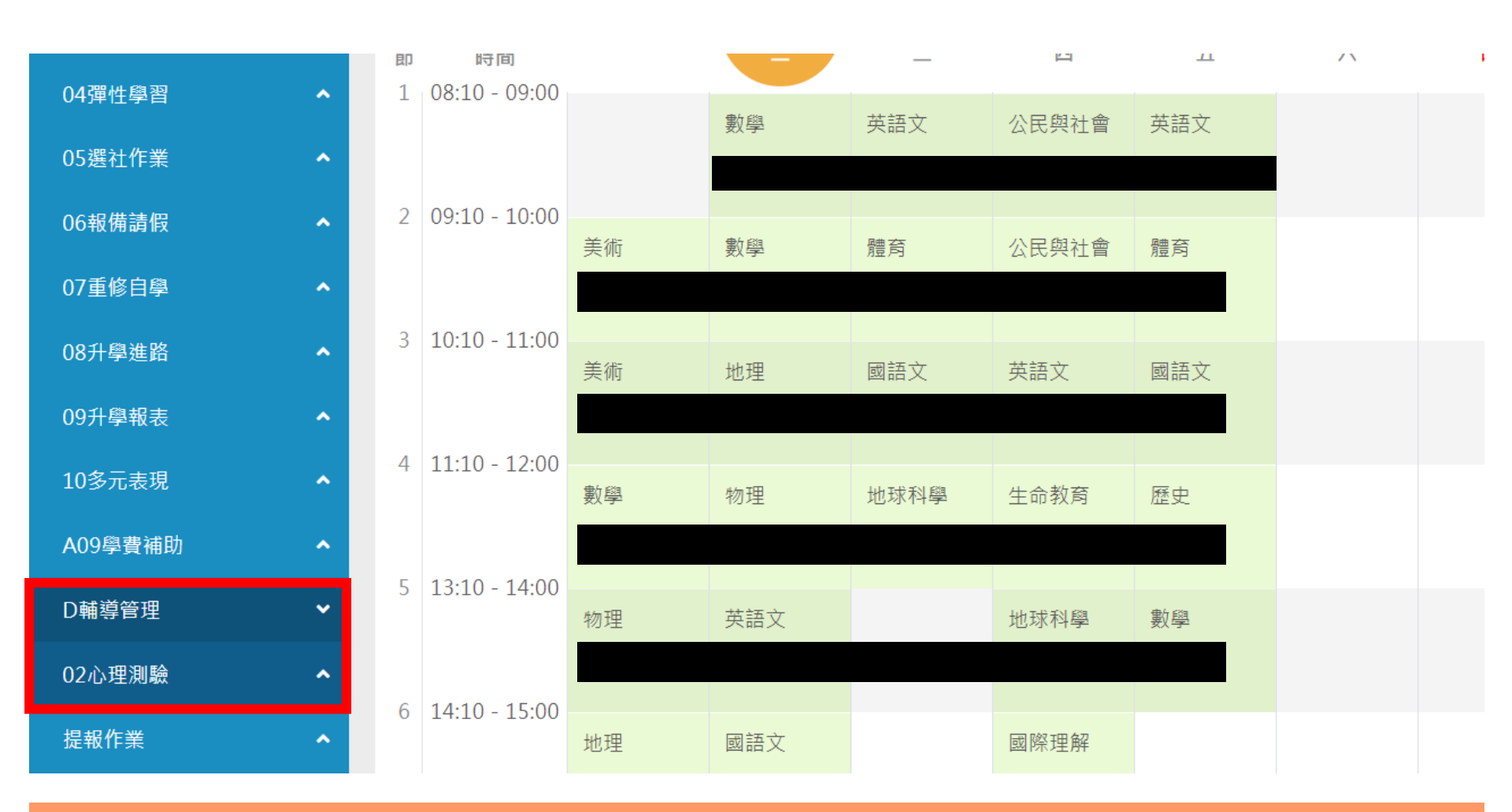

請點選左方「D輔導管理」項目,選擇「心理測驗圖表」。

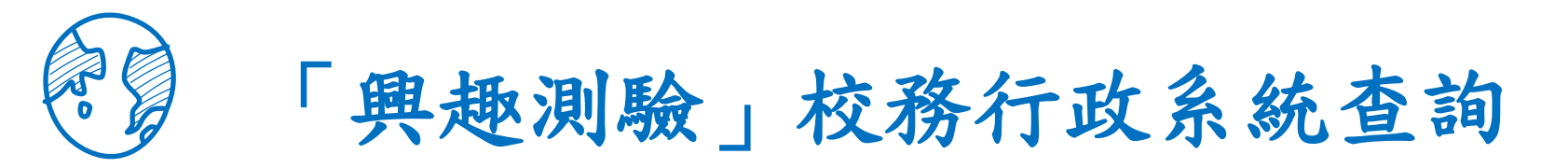

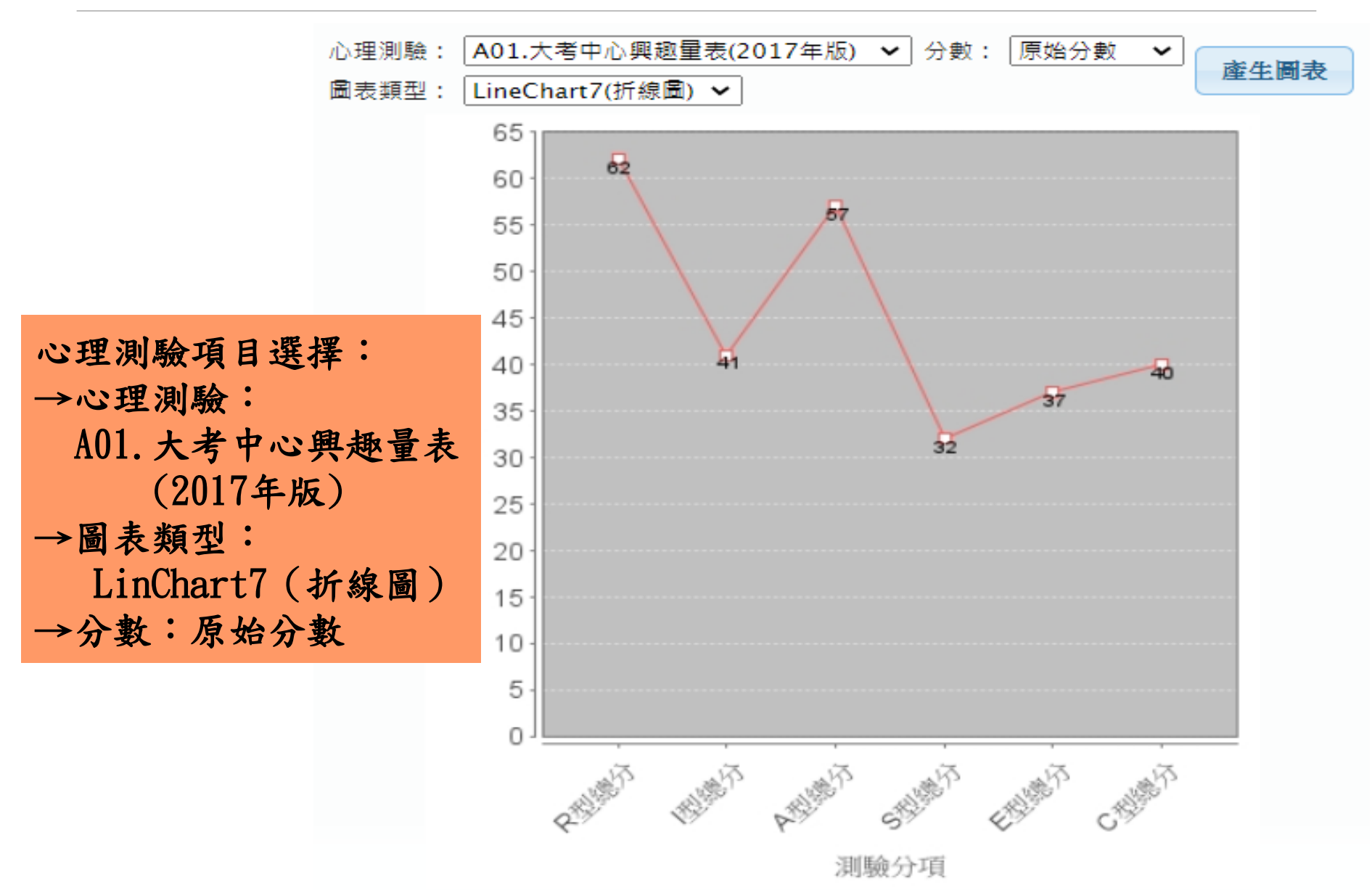